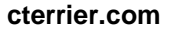

Durée : 45 minutes

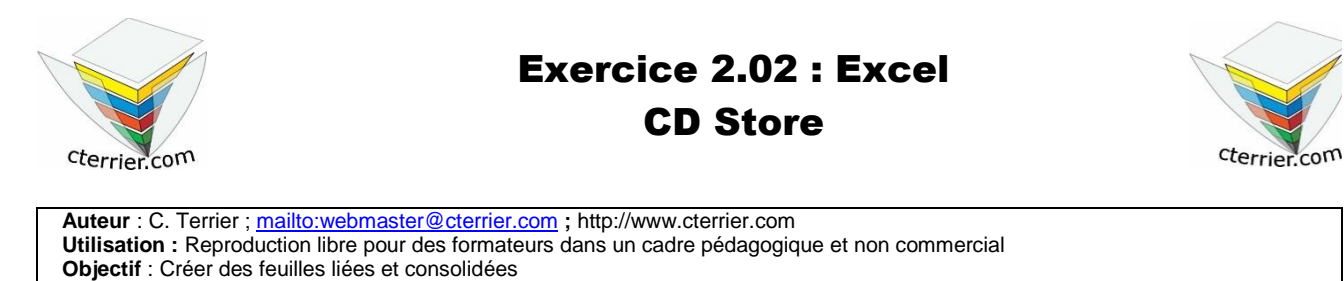

Monsieur Yves Perrault a ouvert en 2004, le magasin CD Store, à Grenoble.

Pré requis : Savoir programmer des liaisons et consolidations de feuilles

Cette SARL, au capital de 50 000 €, est installée 8, place Notre Dame à Grenoble (38000) ; SIREN: 715 352 594 01014 ; Téléphone : 04 75 12 42 20 ; Fax : 04 75 12 42 21.

Ce magasin était spécialisé à l'origine dans les C.D. audio importés de Grande Bretagne et des USA. La musique ciblée était essentiellement le Hard Rock et le Jazz. Rapidement le magasin a rencontré un public de jeunes et de spécialistes pour qui ce commerce est devenu un lieu d'échange et de rencontre. Cet effet est favorisé par le fait que le magasin est implanté sur une petite place sur laquelle sont installés des bancs publics et un bar avec terrasse.

Fin 2004, Monsieur Perrault a débauché un vendeur de la FNAC spécialisé dans l'animation musicale et culturelle : Monsieur **Gilles Rayon**. Depuis le magasin organise des concerts et des rencontres avec des groupes, notamment des groupes locaux.

En 2005, Monsieur **Perrault** a agrandi le magasin et a recruté un nouveau vendeur spécialisé dans le Jazz, Monsieur **Luc Delaune**. A l'automne 2005 il a ouvert à titre d'essai un rayon spécialisé dans les DVD. qui rencontre de nouveau un franc succès.

Vous êtes embauché pour un emploi de vacances dans le magasin et Monsieur Yves Perrault souhaite profiter de vos compétences pour réaliser un certain nombre de travaux.

## Travail à faire

Monsieur **Perrault** vous demande de réaliser un tableau consolidé du chiffre d'affaires par type de CD vendu.

1 - Saisir dans 3 feuilles de calcul d'un même classeur les 3 tableaux suivants et donner un nom significatif à chaque onglet

| Vente de CD Classique |         |         |      |       |     |      |  |
|-----------------------|---------|---------|------|-------|-----|------|--|
| Sociétés              | janvier | février | mars | avril | mai | juin |  |
| Sony                  | 62      | 45      | 68   |       |     |      |  |
| Philips               | 35      | 42      | 49   |       |     |      |  |
| Virgin                | 48      | 38      | 25   |       |     |      |  |
| Columbia              | 23      | 18      | 33   |       |     |      |  |
| Erato                 | 18      | 21      | 12   |       |     |      |  |
| Totaux                | 186     | 164     | 187  | -     | -   | -    |  |

| Vente de CD Rock |         |         |      |       |     |      |  |
|------------------|---------|---------|------|-------|-----|------|--|
| Sociétés         | janvier | février | mars | avril | mai | juin |  |
| Sony             | 128     | 153     | 148  |       |     |      |  |
| Philips          | 112     | 125     | 142  |       |     |      |  |
| Virgin           | 210     | 221     | 198  |       |     |      |  |
| Columbia         | 51      | 66      | 75   |       |     |      |  |
| Erato            | 42      | 33      | 56   |       |     |      |  |
| Totaux           | 543     | 598     | 619  | -     | -   | -    |  |

| Vente de CD Jazz |         |         |      |       |     |      |  |
|------------------|---------|---------|------|-------|-----|------|--|
| Sociétés         | janvier | février | mars | avril | mai | juin |  |
| Sony             | 45      | 52      | 68   |       |     |      |  |
| Philips          | 56      | 86      | 72   |       |     |      |  |
| Virgin           | 83      | 75      | 70   |       |     |      |  |
| Columbia         | 23      | 28      | 15   |       |     |      |  |
| Erato            | 62      | 43      | 56   |       |     |      |  |
| Totaux           | 269     | 284     | 281  | -     | -   | -    |  |

- 2 Sauvegarder le classeur sous le nom : CD Store CA
- 3 Créer le tableau suivant sur une nouvelle feuille et la nommer : Ventes consolidées

| Vente de CD |         |         |      |       |     |      |        |
|-------------|---------|---------|------|-------|-----|------|--------|
| Sociétés    | janvier | février | mars | avril | mai | juin | Totaux |
| Sony        |         |         |      |       |     |      |        |
| Philips     |         |         |      |       |     |      |        |
| Virgin      |         |         |      |       |     |      |        |
| Columbia    |         |         |      |       |     |      |        |
| Erato       |         |         |      |       |     |      |        |
| Totaux      |         |         |      |       |     |      |        |

- 4 Consolider toutes les feuilles dans la feuille : Ventes consolidées
- 5 Programmer le calcul des Totaux de colonnes et des totaux de lignes en attribuant des noms à chaque colonne et à chaque ligne
- 6 Imprimer la feuille : Ventes consolidées terminée
- 7 Imprimer les formules de calcul
- 8 Enregistrer le classeur